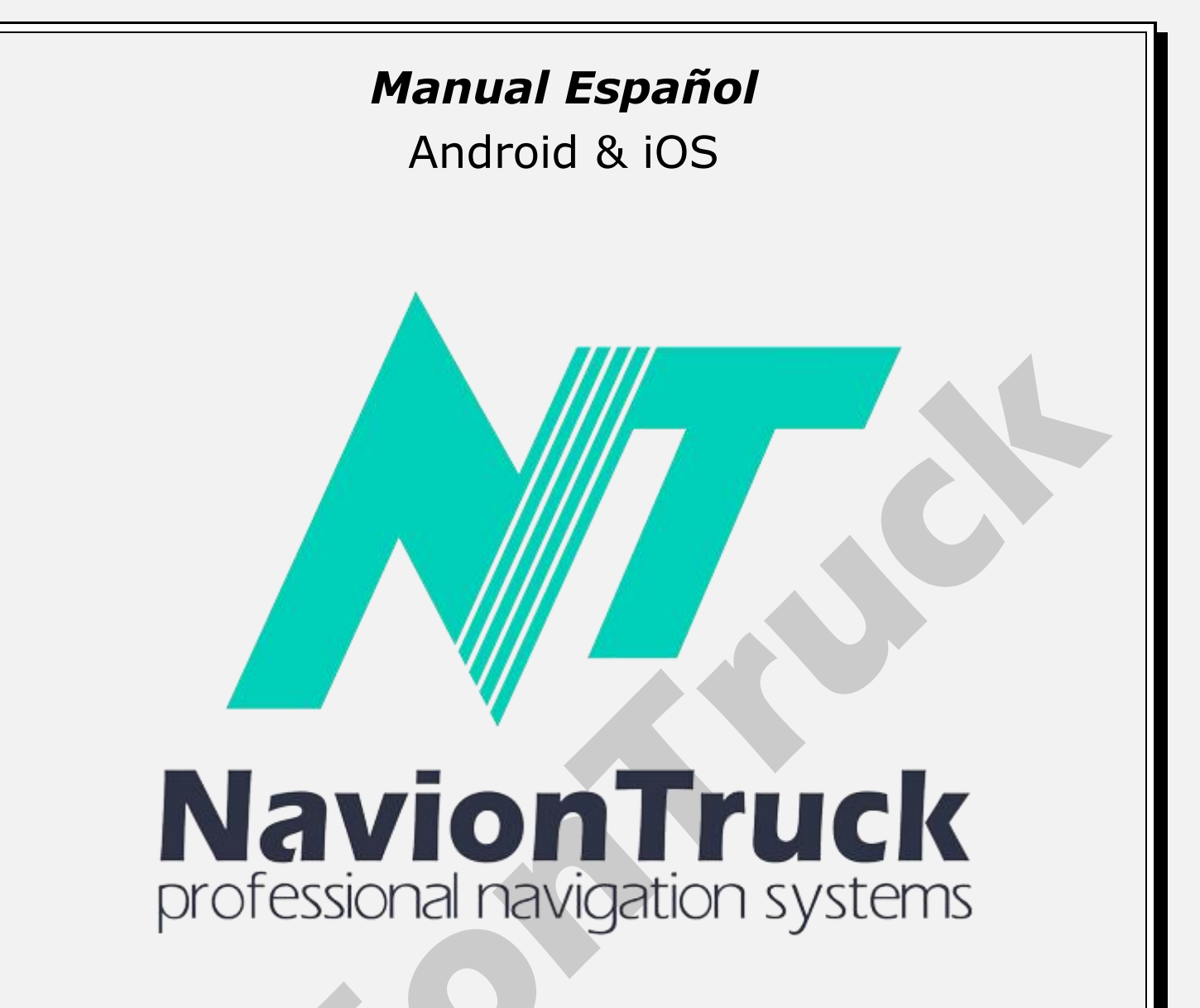

# **GPS** Navigation

# Acerca de

Sistema de navegación híbrido que combina la ventaja de la navegación fuera de línea con el apoyo de la conexión de datos para saber el estado de las carreteras.

El software utiliza mapas vectoriales compactos, por lo que no tiene problemas en condiciones de poca cobertura.

Si no hay conexión a Internet, puede funcionar todo el tiempo en modo fuera de línea como un navegador convencional.

# INDICE

#### Inicio rápido

- 1. Activar licencia
- 1.1 En dispositivos con conexión a Internet
- 1.2 En dispositivos sin conexión a Internet
- 2. Mapa
- 2.1 POI dinámicos
- 2.2 Calificar un sitio de interés o navegar a él
- 3. Favoritos
  3.1 Crear un favorito
  4. Buscar
  4.1 Todos
  4.2 POI
  4.3 Ciudades

4.4 Historia 4.5 Coordenadas 4.6 Búsqueda en el mapa 4.7 Buscar 5. Ruta 5.1 Tipo de ruta 5.2 Tipo de vehículo 5.3 Tipos de vía 5.4 Experto 5.5 Desvío 5.6 Ver 5.7 Reproducir 5.8 Borrar 5.9 Borrar waypoint 5.10 Guardar 5.11 Cargar 5.12 Plan de ruta 5.13 Tracks 5.14 Computadora de viaje 5.15 Color de ruta 5.16 Trazar ruta 5.17 Mostrar maniobras 5.18 Recalcular tras 5.19 Calcular ruta detallada 5.20 Optimizar ruta se multiplican 5.21 Use las estadísticas 5.22 Permitir cambio de sentido 5.23 Tomar en cuenta salir a un lado de la vía 5.24 Uso de límites de velocidad 6. Alertas 6.1 Alerta de velocidad 6.2 Avisos de maniobra 6.3 Aviso adicional de maniobra 6.4 Al inicio de ruta 6.5 Periódicamente en tránsito 6.6 Distancia de aproximación Radares 6.7 Por voz 6.8 En pantalla 6.9 Engrandecido Puntos de interés en el camino 6.10 Por voz 6.11 En pantalla 6.12 Engrandecido 6.13 A la derecha de la ruta Eventos en ruta 6.14 Por voz 6.15 En pantalla 6.16 Engrandecido POI 6.17 Por voz 6.18 En pantalla 6.19 Engrandecido Señales de tráfico 6.20 Por voz 6.21 En pantalla 6.22 Engrandecido 6.23 Retenciones en ruta 6.24 Cambio de ruta 6.25 Advertencia de nuevo mensaje 7. Mapas 7.1 Catálogo de mapas 7.2 Descargar mapas 7.3 Actualizar mapas 7.4 Estado de descarga 7.5 Licencias de mapa

7.6 Info 7.7 Vista de POI 7.8 Mostrar radares 7.9 Mostrar señales de tráfico 7.10 Realidad aumentada 7.11 Auto-zoom 7.12 Auto escala visión general 7.13 Edificios 3D 7.14 Intercambios 3D 7.15 Mantenga 3D en desplazamiento vertical 7.16 Norte arriba 7.17 Vista simplificada mientras conduce 7.18 Calidad de pantalla 7.19 Tamaño de texto 7.20 Nombre de vía en horizontal 7.21 Captura de pantalla 8. En línea 8.1 Internet 8.2 Registro de protocolo 8.3 Servicios 8.4 Tráfico encendido 8.5 Vista de velocidad 8.6 Color muestra la velocidad relativa 8.7 Preguntar tráfico 8.8 Fallo conexión con el servidor 8.9 Actualizar tráfico 8.10 Información de mapa 8.11 Activar eventos 8.12 POI dinámico 8.13 Hora de evento 8.14 Sitios de interés turístico 8.15 Sitios de interés turístico, mostrar en mapa 8.16 Comentarios 8.17 Comentarios, mostrar en mapa 8.18 Lenguaje de comentarios 8.19 Dejar comentarios en forma anónima 8.20 Amigos 8.21 Monitoreo · Buscar amigo · Contactar con un amigo 9. Ajustes 9.1 Modo visión 9.2 Paquete de voz 9.3 Volumen 9.4 Sonido al presionar tecla 9.5 Pista de audio 9.6 Usar reproductor de media 9.7 Lenguaje 9.8 Lenguaje del teclado 9.9 Distribución del teclado 9.10 GPS 9.11 Sistema de unidades 9.12 Tamaño de pantalla 9.13 Suavizado de pantalla completa 9.14 Menú rápido 9.15 Vista 9.16 Menú contextual 9.17 Botones en pantalla 9.18 Búsqueda por voz 9.19 Panel de navegación 9.20 Ver pantalla de navegación 9.21 Tipo de medida 9.22 Vista de calle 9.23 Información

- 9.24 Seleccione la ruta en el arranque
- 9.25 Animación del menú

# 9.26 Por defecto

- 10. Consejos y ventajas
- 11. Mi NavionTruck
- 11.1 Mi cuenta
- 11.2 Versión de software
- 11.3 Número de licencia
- 11.4 Usuario y contraseña para restaurar
- 11.5 Soporte técnico
- 11.6 Servicio de publicidad

# Inicio rápido

# 1. Activar licencia

Cuando inicie el software de navegación.

# 1.1 En dispositivos con conexión a Internet

Conecte el dispositivo a internet, inicie la navegación y marque la licencia, espere unos segundos hasta la confirmación de la activación.

# 1.2 En dispositivos sin conexión a Internet

- · Compruebe la licencia en el dispositivo.
- · El dispositivo le mostrara un código de activación.
- · Compruebe el código de activación en nuestra página web.
- · Nuestra web le mostrara otro código de activación.
- · Introducir el código de activación en el dispositivo y la licencia se activará.

**Nota.** La licencia puede ser activada en un solo dispositivo, si usted quiere utilizar un dispositivo adicional es necesario la compra de una nueva licencia de mapa.

# 2 Mapa

Después del inicio puede ver la pantalla del mapa.

• Espere unos segundos hasta que el GPS detecte la posición, si usted está dentro de un edificio, su GPS no detectará satélites, salga a una zona descubierta y su GPS se posicionará.

• Utilizar los botones derechos para acercar y alejar el mapa, pulse en el botón superior e inferior para ajustar el ángulo. Si desliza el dedo sobre el lateral de la pantalla, el mapa rotara, de igual modo el mapa rotara si desliza el dedo sobre la parte inferior del mapa.

Utilizar el botón brújula para orientar el mapa.

Pulsar el botón ë para acceder al menú rápido con accesos directos, los accesos directos se configuran en Ajustes>Menú rápido.

• Al pulsar sobre el mapa en un punto específico puede crear una ruta a ese punto y añadirla como destino final, punto de paso, punto de inicio, comentar, reportar un error, enviar a un amigo, compartir con un amigo y copiar las coordenadas.

· Puede deslizar el mapa pulsado la pantalla y deslizando el mapa sin levantar el dedo de la pantalla.

Pulsando en Menú puede acceder al menú completo: Favoritos, Buscar, Ruta, Alertas, Mapas, En línea, Ajustes, Consejos y ventajas, Mi cuenta, Sincronización, Tienda.

# 2.1 POI dinámicos

Para agregar un POI dinámico para que otros usuarios de la aplicación puedan ser alertados pulse sobre el mapa, a continuación, pulse sobre la lista de eventos: mala vía, grúa, policía, vía en reparación, texto, accidente, vía resbaladiza, cámara de velocidad oculta, peligro, a continuación, elija el lugar de la vía donde se encuentra el evento.

# 2.2 Calificar un sitio de interés o navegar a él

# 12. Sincronización

- 12.1 Sincronizar
- 12.2 Automática
- 12.3 Iniciar sesión para restaurar la aplicación
- 12.4 Contraseña para restaurar la aplicación
- 12.5 Restaurar
- 12.6 Guardar ajustes
- 12.7 Cargar configuración
- 13. Tienda

La aplicación permite calificar puntos de interés como gasolineras, parking, empresas, negocios, etc...

Para calificar un punto de interés, acerque el mapa hasta el punto de interés que desea calificar y pulse encima del POI, presione para entrar a la ventana donde debería volver, toque agregar comentarios, puede calificarlo con estrellas, comentar su experiencia, incluir fotos del lugar o agregar comentarios de audio que puedan ver otros usuarios de la aplicación.

También puede crear una ruta al POI siguiendo los mismos pasos, después pulse sobre final o punto de paso.

#### 3 Favoritos

Puede encontrar el listado de favoritos creados.

#### 3.1 Crear un favorito

Para crear un favorito, pulse en el mapa el punto donde esté el favorito que quiere añadir, pulse favoritos e indique el nombre del favorito, seleccione la categoría y rellene la descripción completa del favorito.

Para ver sus favoritos y comenzar o cambiar la ruta a un favorito, toque Menú> Favoritos> toque el marcador> elija el punto de destino final de destino, edítelo o elimínelo. Haga clic en mostrar para ver el favorito en el mapa.

#### 4 Buscar

#### 4.1 Todos

Introduzca el nombre de la calle, POI, ciudad donde desea ir y el sistema mostrara un resultado de búsqueda. Pulse sobre el resultado que concuerde con su búsqueda para crear una ruta.

#### 4.2 POI

Pulse sobre la categoría del POI o haga una búsqueda de nombre del POI, el sistema mostrara un resultado de búsqueda, pulse sobre el resultado que concuerde con su búsqueda para crear una ruta.

#### 4.3 Ciudades

Introduzca el nombre de la ciudad donde desea ir y el sistema mostrara un resultado de búsqueda, pulse sobre el resultado que concuerde con su búsqueda para crear una ruta.

#### 4.4 Historia

El sistema mostrara todo el historial de rutas que se han creado desde el comienzo de creación de rutas, haga una búsqueda de la ruta y pulse para volver a crearla, el sistema creara la ruta desde su posición actual.

#### 4.5 Coordenadas

Pulse en esta opción para insertar las coordenadas de un destino.

Puede pegar las coordenadas copiadas en el portapapeles o introducirlas manualmente. Pulse en aceptar para crear la ruta.

#### 4.6 Búsqueda en el mapa

Acceda al mapa y pulse sobre un punto, pulsar sobre final para crear una ruta como destino final, pulse en punto de paso para añadir un destino a otra ruta ya existente.

#### 4.7 Buscar

Seleccione esta opción de búsqueda para buscar un POI dentro de las categorías de POI en el mapa.

#### 5 Ruta

#### 5.1 Tipo de ruta

Elija en esta sección el tipo de ruta rápida, corta o en línea recta.

#### 5.2 Tipo de vehículo

Pulse en esta opción para elegir el tipo de vehículo. Pulse en la flecha para editar las dimensiones para el caso de camión, caravana y autobús.

**Nota.** Para disponer de mapas con restricciones de altura, anchura, peso, largo, mercancías peligrosas, es imprescindible adquirir un navegador para camión, autobús, auto caravana o adquirir la aplicación para este tipo de vehículos.

#### 5.3 Tipos de vía

Elija en esta sección los tipos de vía para el cálculo de una ruta.

## Pulse "que ofrece las opciones de ruta" para activar las dos funciones siguientes.

# 5.4 Experto

Pulse en experto para ver rutas alternativas.

#### 5.5 Desvío

Pulse esta opción para buscar una ruta alternativa desde su posición actual.

#### 5.6 Ver

Pulse en ver para ver la ruta completa en el mapa.

#### 5.7 Reproducir

Después de la creación de una ruta pulse en esta opción para reproducir una demostración de la ruta.

#### 5.8 Borrar

Pulse en borrar para eliminar la ruta.

#### 5.9 Borrar waypoint

Pulse para borrar el punto de inicio de la ruta

#### 5.10 Guardar

Cuando cree una ruta, seleccione esta opción para guardar la ruta.

#### 5.11 Cargar

Vaya a esta sección para cargar una ruta guardada.

# 5.12 Plan de ruta

Después de crear una ruta, seleccione esta función para ver el itinerario de la ruta, seleccione un punto del itinerario y pulse en mostrar para ver el tramo de ruta en el mapa, puede pulsar sobre ese punto o deslizar el mapa hasta un punto y crear un punto de paso.

# 5.13 Tracks

Selecciones esta opción para guardar los recorridos, pulse en grabar tracks para empezar a guardar los recorridos. Pulse en color para elegir el color de los tracks.

#### 5.14 Computadora de viaje

En esta sección puede consultar el ordenador de a bordo del software de navegación:

- Distancia recorrida por sesión, desde la marca y el total.
- · Velocidad promedio por sesión, desde la marca y el total.

5.15 Color de ruta

Esta sección le permite cambiar el color de la ruta entre los colores azul, púrpura, lila, amarillo, naranja, celeste, oscuro y gris.

#### 5.16 Trazar ruta

Esta opción le permite calcular una ruta según la intensidad del tráfico, la intensidad del tráfico histórico se muestra desde el color rojo hasta el verde, siendo el rojo el color de tráfico intenso y el verde sin tráfico.

## 5.17 Mostrar maniobras

Seleccionar para mostrar en el mapa el asistente de maniobra o carril.

#### 5.18 Recalcular tras

Pulse en esta sección para recalcular una ruta después de recorrer más de 30, 50, 100, 200, 300, 400 o 500 metros.

#### 5.19 Calcular ruta detallada

Seleccione esta opción para el cálculo de la ruta a nivel detallado.

# 5.20 Optimizar ruta se multiplican

Esta función ayuda a optimizar las rutas complejas cuando hay varios puntos de paso y no repetir el mismo camino.

#### 5.21 Use las estadísticas

Esta función crea una ruta de tráfico con las estadísticas pasadas de la zona.

#### 5.22 Permitir cambio de sentido

Elija esta opción para permitir el cambio de sentido en una ruta.

## 5.23 Tomar en cuenta salir a un lado de la vía

Elija esta opción para tomar en cuenta en el transcurso de la ruta que se encuentra en a un lado de la ruta, por ejemplo, si sale a una estación de servicio en una vía de servicio.

# 5.24 Uso de límites de velocidad

Elegir esta opción para tomar en cuenta los límites de velocidad de la ruta.

#### 6 Alertas

#### 6.1 Alertas de velocidad

Acceda a esta sección para activar alertas de velocidad en las distancias mostradas.

#### 6.2 Avisos de maniobra

En esta sección puede seleccionar los POI que quiere que se muestren en el mapa.

# 6.3 Aviso adicional de maniobra

Seleccione esta función para recibir más repeticiones de información de maniobras.

# 6.4 Al inicio de ruta

Seleccionando esta función se recibe alerta con información de ruta en al inicio.

#### 6.5 Periódicamente en transito

Seleccionando esta función se recibe alerta periódicamente de información de ruta.

# 6.6 Distancia de aproximación

Entre en esta sección para configurar la distancia de aproximación cuando queremos recibir la alerta.

#### Radares

## 6.7 Voz

Seleccione para recibir la alerta sonora.

#### 6.8 En pantalla

Seleccione para verlo en pantalla.

## 6.9 Engrandecido

Seleccione para verlo en pantalla con un tamaño grande.

#### Puntos de interés en el camino

# 6.10 Voz

Seleccione para recibir la alerta sonora.

#### 6.11 En pantalla

Seleccione para verlo en pantalla.

#### 6.12 Engrandecido

Seleccione para verlo en pantalla con un tamaño grande.

#### 6.13 A la derecha de la ruta

Eventos en ruta

#### 6.15 Por voz

Seleccione para recibir la alerta sonora.

#### 6.16 En pantalla

Seleccione para verlo en pantalla.

#### 6.17 Engrandecido

Seleccione para verlo en pantalla con un tamaño grande.

Seleccione los eventos en ruta que aportan otros usuarios: cámara de velocidad, policía, vía dañada, accidente, vía cortada, grúa, peligro, vía resbaladiza, trabajos en vía, cámara de velocidad móvil, texto.

#### POI

#### 6.18 Por voz

Seleccione para recibir la alerta sonora.

#### 6.19 En pantalla

Seleccione para verlo en pantalla.

## 6.20 Engrandecido

Seleccione para verlo en pantalla con un tamaño grande.

Seleccione los POI dinámicos que quiere que aparezcan en la ruta: parking de tienda, parking gratis, plaza de aparcamiento, policía, punto de pago, control de viñeta, balanza de puente.

#### Señales de tráfico

#### 6.21 Por voz

Seleccione para recibir la alerta sonora.

## 6.22 En pantalla

Seleccione para verlo en pantalla.

## 6.23 Engrandecido

Seleccione para verlo en pantalla con un tamaño grande.

Seleccione las señales que quiere que aparezcan en la ruta: stop, semáforo, puertas, límites de altura, prohibido adelantar, prohibido camiones, peligro, no restricciones, paso de cebra, maniobra peligrosa, paso a nivel, bandas sonoras, cruce colegio.

#### 6.24 Retención en ruta

Seleccione esta opción para ser alertado de retenciones en la ruta.

#### 6.25 Cambio de ruta

Seleccione esta opción para ser alertado cuando haga un cambio de ruta.

#### 6.26 Advertencia de nuevo mensaje

Seleccione esta opción para ser alertado de un mensaje.

#### 7 Mapas

#### 7.1 Catalogo de mapas

Pulse en esta sección para ver el listado de mapas instalados.

#### 7.2 Descargar mapas

Acceda para descargar mapas de cualquier país del mundo.

Nota. Es aconsejable utilizar Wifi para la descarga de mapas para evitar el consumo de su línea de datos móviles.

#### 7.3 Actualizar mapas

Las nuevas actualizaciones serán mostradas al iniciar la aplicación, siempre y cuando el dispositivo esté conectado a internet, acceda a esta sección para descargar los mapas con actualizaciones.

# 7.4 Estado de descarga

Acceda a esta sección para comprobar el estado de la descarga de mapa.

# 7.5 Licencias de mapa

Pulsando en esta sección el sistema mostrara el número de licencia de mapas para los distintos países. Su licencia es universal, lo que significa que una licencia va a activar todos los mapas para poder ser descargados en cualquier momento.

#### 7.6 Info

Pulse en esta sección para ver la información del mapa de su ubicación.

# 7.7 Vista de POI

En esta sección puede seleccionar los POI que quiere que se muestren en el mapa.

# 7.8 Mostrar radares

Seleccione esta opción para ver los radares en ruta.

#### 7.9 Mostrar señales de tráfico

Seleccione esta opción para ver las señales de tráfico en ruta.

## 7.10 Realidad aumentada

Activar esta función para utilizar la app en modo peatón, el mapa girara facilitando la ruta a seguir. Se puede utilizar la brújula y se mostraran POI de interés en la ruta.

## 7.11 Auto-zoom

En esta sección podemos el configurar el nivel de inclinación del mapa en modo 2D y 3D.

#### 7.12 Auto escala visión general

Activando esta función el mapa desactivara funciones que no son necesarias en la ruta.

# 7.13 Edificios 3D

Pulse en esta sección para mostrar los edificios en las diferentes realizadas: sin edificios, solidos, solidos con ventanas, transparentes, transparentes con ventanas.

#### 7.14 Intercambios 3D

Activando esta función, el mapa cambia a 3D automáticamente.

#### 7.15 Mantenga 3D en desplazamiento vertical

Activando esta función el mapa se mantiene en 3D cuando el dispositivo está en vertical.

#### 7.16 Norte arriba

Pulse en esta sección para establecer el mapa con el norte arriba.

#### 7.17 Vista simplificada mientras conduce

Esta función elimina objetos del mapa para mejorar la visualización de la carretera.

# 7.18 Calidad de pantalla

Pulse en esta opción para configurar la calidad de la imagen del mapa.

# 7.19 Tamaño de texto

Entre en esta sección para aumentar o disminuir el tamaño del texto de la interface.

# 7.20 Nombre de vía en horizontal

Entre en esta sección para que el texto de la vía mostrado en el mapa se muestre en horizontal.

# 7.21 Captura de pantalla

Pulse en esta sección para hacer una captura de pantalla. Vaya al mapa y deslice hasta encontrar el punto donde quiere realizar la captura, entre en menú y vaya a captura de pantalla y pulse en captura de pantalla. La captura de pantalla se almacenará en la memoria, dentro de la carpeta Captura de pantalla.

#### 8 En línea

Nuestra aplicación de navegación le permite tener acceso a los datos de tráfico para saber el estado de las carreteras, también le permite interactuar con otros usuarios de la aplicación, añadir comentarios en el mapa y calificar puntos de interés. De igual modo la aplicación le permite agregar contenido para que otros usuarios de la aplicación conozcan otros países y culturas en sus viajes turísticos.

#### 8.1 Internet

Pulse en esta opción para permitir que la aplicación se conecte a la red.

# 8.2 Registro de protocolo

Al habilitar esta función se activa el sistema de comunicación entre la aplicación y el servidor.

# 8.3 Servicios

Función para activar y desactivar los servicios online para las funciones descritas en esta sección.

# 8.4 Trafico encendido

Pulse en esta opción para encender el tráfico en línea.

# 8.5 Vista de velocidad

Activando esta función crea un suplemento de información sobre el tráfico añadiendo tiempos y velocidades.

# 8.6 Color muestra la velocidad relativa

En este modo, el color del borde de la carretera está vinculado no solo a la velocidad, sino también a la clase de carretera. Por ejemplo, un camino rural con una velocidad de 30 km/h será verde y no rojo.

# 8.7 Preguntar tráfico

Si esta opción está habilitada, el programa hará una pregunta sobre el atasco en caso de una parada prolongada.

# 8.8 Fallo conexión con el servidor

Pulse esta opción para conocer los fallos de conexión con el servidor.

# 8.9 Actualizar tráfico

Pulse en esta opción para actualizar el tráfico.

# 8.10 Información de mapa

Entre en esta sección para conocer los eventos del tráfico en la zona.

# 8.11 Activar eventos

Pulse en esta opción para activar los eventos de tráfico reportados por otros usuarios. Esta función tiene efecto apagando y encendiendo en la aplicación.

# 8.12 POI dinámico

POI reportados por otros usuarios que queremos ver en la ruta.

# 8.13 Hora de evento

Opción para mostrar en el mapa el tiempo que transcurrió desde que se creó el evento.

# 8.14 Sitios de interés turístico

Seleccione esta función para buscar los sitios de interés turístico.

# 8.15 Mostar en mapa

Seleccione esta función para mostrar en el mapa los sitios de interés turístico.

# 8.16 Comentarios

Acceda a esta sección para ver todos los comentarios que has agregado, acceder a la ubicación del POI donde se añadió el comentario.

#### 8.17 Mostrar en mapa

Activando esta función se muestran los comentarios de otros usuarios en el mapa.

# 8.18 Lenguaje de comentarios

Seleccione el idioma para mostrar los sitios de interés turístico en el idioma elegido.

## 8.19 Dejar comentarios de forma anónima

Selecciones esta función para poner comentarios de sin identidad. Si usted ha creado una cuenta en la aplicación y esta función esta deshabilitada se mostrarán los comentarios con su nombre de usuario.

#### 8.20 Amigos

Listado de tus amigos en línea (puedes agregar a cualquier usuario como amigo y verlo en el mapa)

Cuando un usuario se registra puede elegir qué tipo de usuario es: taxi, grúa, taller mecánico, compañero de viaje... Si existen usuarios registrados el sistema va a hacer una búsqueda de los usuarios que utilizan la aplicación según los criterios introducido y que actualmente están visibles.

Para hacer una búsqueda vaya al paso 8.21.

Nota. Esta función requiere que el amigo tenga activada la función mostrar ubicación de paso 8.21.

#### 8.21 Monitoreo

#### Buscar amigo

Acceda a esta sección para buscar amigos que utilizan la aplicación, para buscar amigos es recomendable preguntar a su amigo el nombre de usuario para facilitar la búsqueda. Pulse en añadir amigo y escriba el nombre de usuario, si no lo conoce puede intentar hacer una búsqueda por nombre y va a salir un listado de todos los usuarios con ese nombre. Seleccione el usuario y accederá a la información, pulse en añadir para enviar una solicitud de amistad. Ahora puede acceder a todos sus datos públicos

# Comunicarse con un amigo

Acceda a monitoreo, aparecerá el listado de los amigos que ha agregado, seleccione el amigo con el desea establecer comunicación, pulse en el icono del vehículo para saber su ruta actual, consultar su perfil, conocer sus comentarios, ver sus fotos, crear una llamada radio chat, hacer una llamada de teléfono al número de su perfil. Puede enviar un mensaje de texto, foto o audio.

Pulse sobre su nombre para acceder a configuración para editar su perfil tal y como quieres verlo, saber su posición en el mapa, mostrarle tu posición en el mapa, registro de rutas, borrar de la lista de amigos, ver historial de mensajes...

**Nota.** Informaciones como saber su posición o mostrarle tu posición en el mapa y hacer una llamada radio chat se necesita conexión a internet y estar utilizando la aplicación.

#### 9 Ajustes

# 9.1 Modo visión

En esta sección puede seleccionar el modo de visión de pantalla entre automático, visión diurna y visión nocturna. Si selecciona visión automática el navegador se adaptará automáticamente atenuando la pantalla en horario de noche y de día.

#### 9.2 Paquete de voz

Acceda a esta sección para elegir la voz.

# 9.3 Volumen

Acceda a esta sección para ajustar el volumen de la aplicación.

# 9.4 Desactiva el sonido al presionar la pantalla

Seleccione esta función para desactivar el sonido al presionar sobre la pantalla.

**Nota.** Esta función puede estar habilitada en el dispositivo, si quiere que no se emita ningún sonido tiene que desactivar esta función en ambos sitios.

#### 9.5 Pista de audio

Configuración en Android para navegación por voz (use solo si hay un problema con el sonido en el dispositivo que utilizas)

## 9.6 Usar reproductor de media

Solución alternativa para algunos dispositivos (utilícelo solo si hay un problema con el sonido en el dispositivo que utilizas)

#### 9.7 Lenguaje

En esta sección puede configurar el lenguaje de la interface.

#### 9.8 Lenguaje del teclado

En esta sección puede configurar el lenguaje teclado y elegir los idiomas quiere que aparezcan como opción de escritura.

#### 9.9 Distribución del teclado

Acceda a esta sección para utilizar el teclado de la aplicación o utilizar el teclado del sistema operativo del dispositivo.

#### 9.10 GPS

Acceda a esta sección para configurar los ajustes del GPS.

#### 9.11 Sistema de unidades

Acceda a esta sección para elegir el sistema de unidades de medida.

#### 9.12 Tamaño de pantalla

Acceda a esta sección para elegir un tamaño de pantalla acorde a sus necesidades.

# 9.13 Suavizado de pantalla completa

Activando esta función se mejora la nitidez del mapa.

#### 9.14 Menú rápido

Pulse en esta sección para elegir las opciones del menú rápido, para ello elija la función y pulse en editar, puede elegir la función por la que desea sustituir.

# 9.15 Vista

Acceda a esta sección para incrementar o disminuir el tamaño de mapa.

#### 9.16 Menú contextual

Acceda a esta sección para configurar el modo de entrar al menú.

#### 9.17 Botones en pantalla

En esta sección puede seleccionar los botones que se muestran en la pantalla de navegación.

# 9.18 Búsqueda por voz

Seleccione esta opción para habilitar la búsqueda por voz.

#### 9.19 Panel de navegación

Acceda a esta sección para habilitar las funciones de panel de navegación.

## 9.20 Ver pantalla de navegación

Accediendo a esta sección se pueden agrandar o modo standard la interfaz en la pantalla de navegación.

## 9.21 Tipo de medida

Seleccione en esta sección el tipo de medida del sistema.

#### 9.22 Vista de calle

Acceda a esta sección para configurar el asistente de maniobra de ruta.

#### 9.23 Información

Habilitando esta función se mostrarán la ofertas y promociones en la pantalla de navegación.

#### 9.24 Seleccione la ruta en el arranque

Active esta función para habilitar el acceso a directo a sus rutas guardadas y favoritos en el inicio de navegación.

# 9.25 Animación del menú

Acceda a esta sección para cambiar el efecto en el que cambian las pantallas cuando se accede de una página a otra.

#### 9.26 Por defecto

Pulse en esta sección para llevar el software a los valores de fábrica.

## 10 Consejos y ventajas

En esta sección vamos a ir mostrando un listado de ofertas y promociones.

#### 11 Mi NavionTruck

#### 11.1 Mi cuenta

Acceda a esta sección para registrar su información de usuario: Información, perfil, datos personales, comentarios sobre usuario, fotos.

#### 11.2 Versión de software

Es la versión de software que tiene instalada.

#### 11.3 Número de licencia

Es su número de licencia, no comparta su número de licencia y guarde la licencia en un lugar seguro.

#### 11.4 Usuario y contraseña para restaurar

Es nombre de usuario y contraseña para restaurar la aplicación desde los datos guardados en el servidor. Siga los pasos para restaurar del apartado 12.

Guarde estos datos en un lugar seguro.

#### 11.5 Soporte técnico

Acceda a esta sección para solicitar ayuda y encontrar la información de contacto del vendedor.

#### 11.6 Servicio de publicidad

Acceda a esta sección para servicios de publicidad de la aplicación.

# 12 Sincronización

# 12.1 Sincronizar

Pulse en esta sección para sincronizar la configuración actual con el servidor.

## 12.2 Automática

Entre esta sección para elegir los datos que desea sincronizar.

## 12.3 Iniciar sesión para restaurar

Nombre de usuario para restaurar la aplicación desde los datos guardados en el servidor.

Guarde estos datos en un lugar seguro.

# 12.4 Contraseña para restaurar la aplicación

Contraseña para restaurar la aplicación desde los datos guardados en el servidor.

Guarde estos datos en un lugar seguro.

#### 12.5 Restaurar

Acceda a esta sección para restaurar los datos de la última sincronización, inserte sus datos de usuario y contraseña.

#### 12.6 Guardar ajustes

Acceda a esta sección para guardar los ajustes en el servidor. Pulse en cada carpeta para guardar los ajustes.

# 12.7 Cargar configuración

Acceda a esta sección para cargar los ajustes de configuración guardados con anterioridad.

# 13 Tienda

Acceda a esta sección para entrar en la tienda online y adquirir la licencia.

Una vez comprada la licencia siga los pasos de activación de licencia del apartado 1.